# Manual instalación G3F G4F NTG5.X Android

## Conexiones: (Dsp box 1)

Cable azul SPK\_CTL del cable pequeño del DSP conectar al cable marrón DVR\_IR

Cable rojo ACC\_IN del cable pequeño del DSP conectar al cable rojo DVR\_POWER

AUX hembra del cable pequeño del DSP conectar a AUDIO\_OUT del cable alimentación

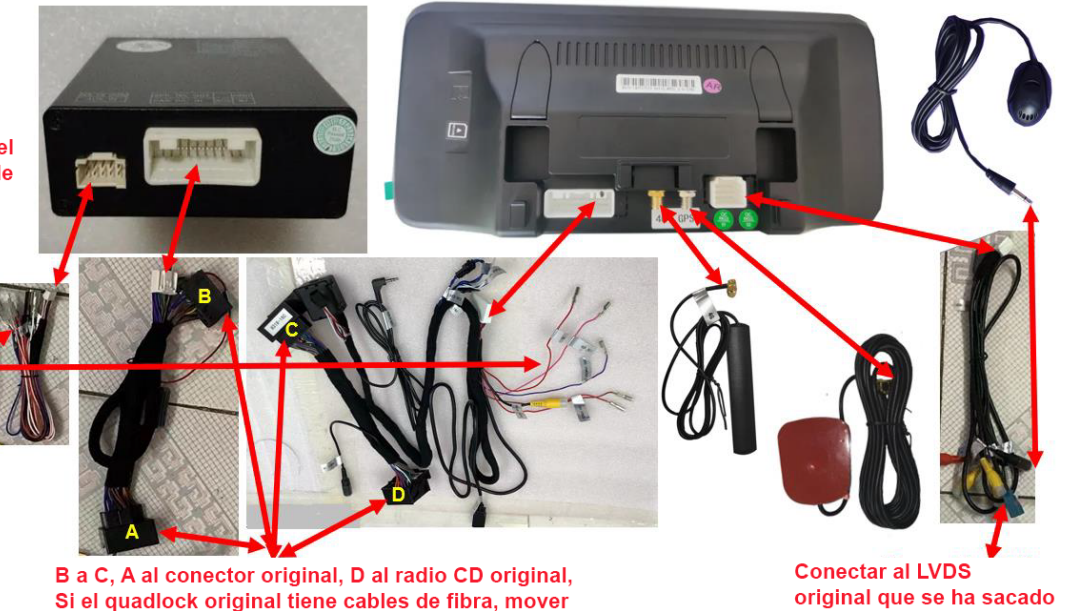

de la pnatlla original

# <mark>Q&A:</mark>

A. Tras instalar, el sistema original no se ve bien o no se ve. Vaya a ajustes-fabrica-contraseña 190627-Car Display-Seleccione la resolución correspondiente (del 1-10 para NTG5.X)-Vuelva al sistema original para verificar si se ve correctamente. Si no, repita lo spasos hasta dar con la resolución correcta.

del cable original macho a nuestro cable macho de 40 pines

| Factory setting        |                                             |  |
|------------------------|---------------------------------------------|--|
| Function               | Current selection: [1]GLA220_800x480(16款至今) |  |
| Vehicle<br>Car Display | [11]NTG4.5_480x270_5.8寸屏(13-15款)            |  |
|                        | [12]NTG4.5_480x270_5.8寸屏(13-15款)(半屏)        |  |
|                        | [13]NTG4.0/NTG4.5_800x480_7寸屏(13-15款)       |  |
| CAN Protocol           | [14]NTG4.0/NTG4.5_800x480_7寸屏(13-15款)(半屏)   |  |
| UI config              | [15]NTG4.0_5寸屏(08-10款)                      |  |

#### B. Tras la instalación, Android no tiene sonido.

1. Tras conectar el DSP, vaya a ajustes---fábrica---contraseña 190627, function---amplifier selection---elija "aftermarket amplifier".

| Factory Setting  | js                    |
|------------------|-----------------------|
| Function         | Amplifier Selection   |
|                  | OEM Amplifier         |
| Vehicle          | Aftermarket Amplifier |
|                  | 360 Camera            |
| Car Display      | CVBS Camera           |
| CAN Protocol     | 🔘 VGA Camera          |
| CAN PIOLOCOI     | Automatic Brightness  |
| UI Configuration | Width Lamp Control    |
|                  | ◯ Close               |

2. Vaya a ajustes---fábrica---contraseña 190627, vehículo---AUX switching modes---elija manual

| Factory Settin   | gs                            |
|------------------|-------------------------------|
| Function         | Car Without OEM Monitor       |
|                  | AUX Switching Modes           |
|                  | <ul> <li>Automatic</li> </ul> |
| Car Display      | O Manual                      |
|                  | AUX auto switching            |
| CAN Protocol     | Alpine                        |
|                  | O Harman                      |
| UI Configuration | Other                         |
|                  | Knob Type                     |

3. Verifique el DIP 4, normalmente lo pondemos correcto antes de enviar, debe ser diferente a los otros 3.

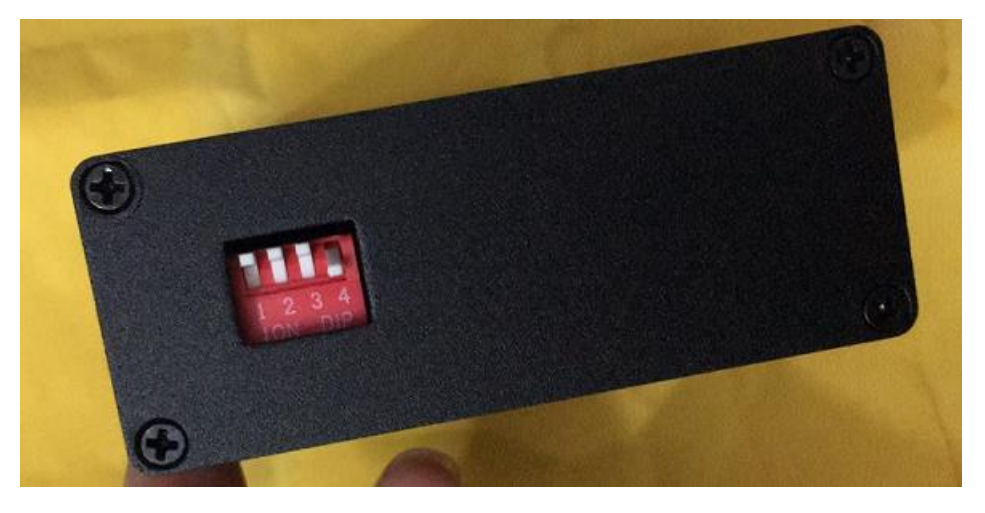

4. Verifique si tiene fibra optica, si la tiene, tiene que moverlaa nuestro conector

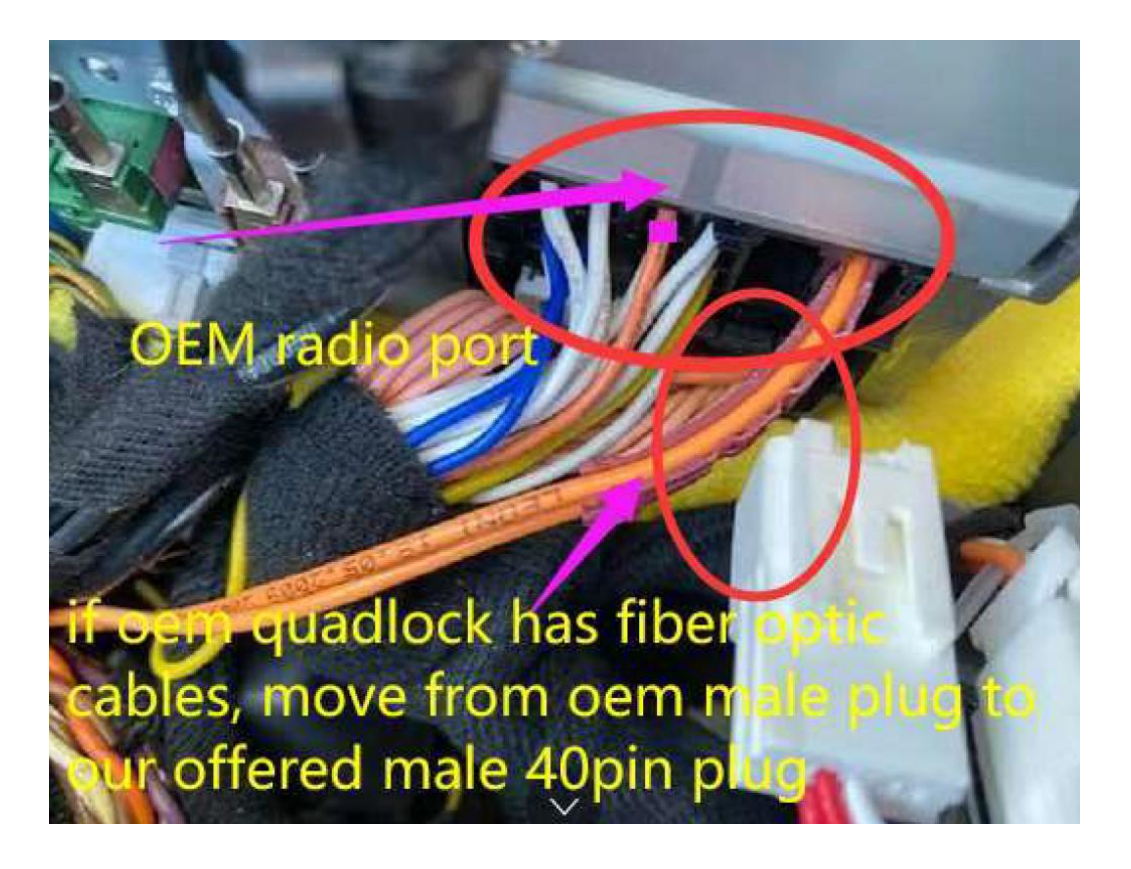

### C. Como usar CarPlay.

- 1. En Ajustes de Iphone---Siri & búsqueda, active el "hey Siri"
- 2. Conecte por bluetooth la pantalla con el teléfono, tras ello vaya a aplicaciones y haga click en zlink.
- 3. La pantalla, en segundo plano, establecerá un punto de acceso con el teléfono, tras esa conexión automática exitosa, en el móvil aparecerá una pantalla para aprobar usar CarPlay, clic en sí y listo.

#### D. Ajustes y conexión de cámara trasera

1. Si tiene cámara trasera original o 360 no necesita ninguna conexión, tan solo seleccionar en tipo de cámara OEM (original).

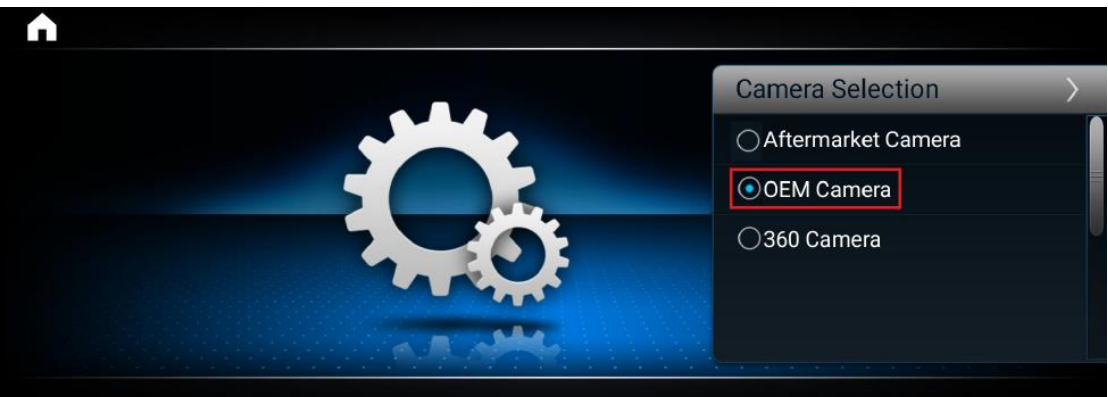

2. Si instala una cámara trasera no original: entrada de video + cámara 12V, y seleccionar "aftermarket" (post instalada) en ajustes de cámara.

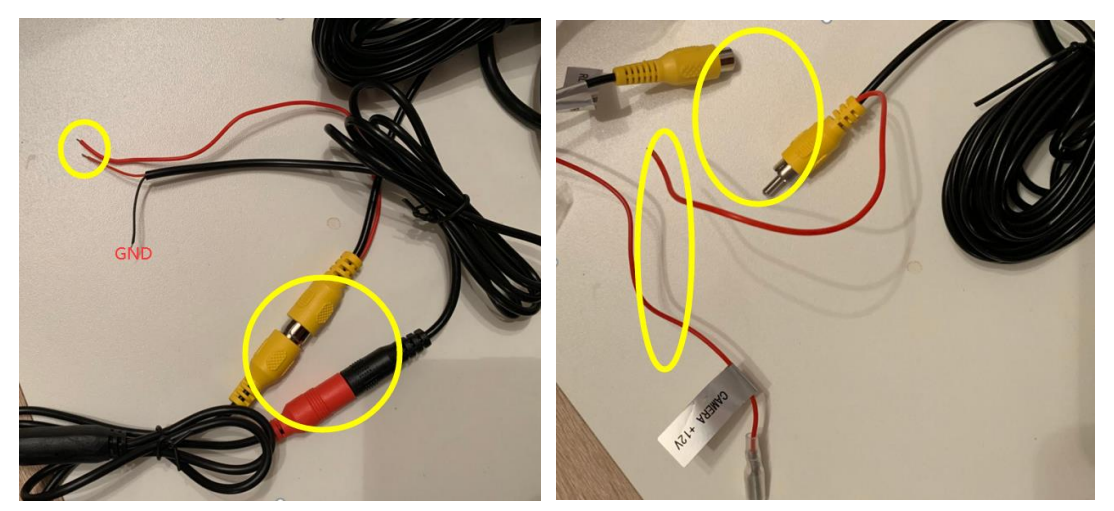

- 3. Cámara no de serie 360 necesita elegir 360 en los ajustes de tipo de cámara.
- E. Música y video suenan en Android, pero la navegación y llamadas no

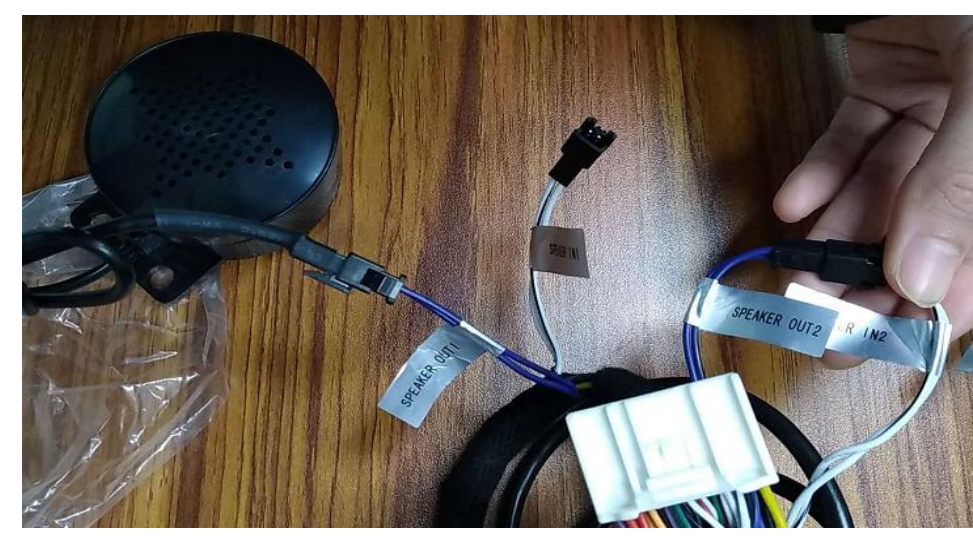

Conecte el pequeño altavoz que se suministra.